## 授業料口座振替ウェブ登録の手引き

パソコンまたはスマートフォンから下記のサイトにアクセスし、次頁以降の【登録の手順】 を参照の上、登録を行ってください。

口座振替登録受付ページ URL・QR コード

https://muf-webkoufuri.net/gwm\_receipt/MUFGW01010Action\_doInit.action?c=35425&s=001&p=966hcgxn

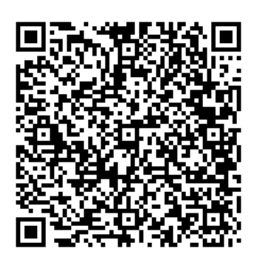

<u>登録する口座の口座名義人が学生本人ではない場合</u>(例:保護者名義の口座を登録する場合)、 口座名義人本人に登録を依頼し、登録に関するメールが送付されることを事前に連絡してく ださい。

以下の時間帯はメンテナンスの為ご利用できません。

・毎月第4日曜日23:00~翌月曜日9:00

・1、4、7、10月の最終火曜日1:00~6:00

| 【動作環境】 |  |
|--------|--|
|--------|--|

| 媒体      | OS        | ブラウザ                 |
|---------|-----------|----------------------|
| パソコン    | Windows10 | Internet Explorer 11 |
|         |           | Microsoft Edge 44    |
|         |           | Firefox 70           |
|         |           | Google Chrome 78     |
| スマートフォン | iOS 12    | Safari 604           |
|         | Android   | Google Chrome 78     |

ブラウザの戻る、進む、再読み込みボタンは使用しないでください。必ず画面内のボタンを 使用してください。

### 【登録の手順】

ロ座振替登録用のサイトにアクセスするとこのような画面が表示されます。「ご利用可能 金融機関」の【→詳細はこちら】をクリックし、<u>ご利用の金融機関で必要な項目や利用可能</u> 時間について必ずご確認ください。

※「ご利用可能金融機関」に記載のない金融機関の口座登録をご希望の場合、ウェブ登録はできませんので、複写用紙でのご登録となります。用紙を郵送いたしますので、出納係までお早めにメールにてご連絡ください。(一部、口座振替サービス未提携のため登録不可の金融機関がございます。)

複写用紙でのご登録の場合、登録完了までにお時間がかかりますので、<u>口座振替日の</u> 前々月末日までに出納係まで提出してください。(複写用紙での登録の例:10月27日 が口座振替日の場合は、8月末日までに提出)

メールアドレス: <u>suitoh-k@office.uec.ac.jp</u>(電気通信大学財務課出納係)
 メール件名:「口座振替依頼書希望」と記載してください。
 メール本文:①学籍番号、②学生氏名、③送付先郵便番号・住所・氏名、
 ④登録する口座の金融機関名 を記載してください。

| eb口座振替契約受                                                                 | 付サービス                                                                         |                                                            |                                                                                     |                         |
|---------------------------------------------------------------------------|-------------------------------------------------------------------------------|------------------------------------------------------------|-------------------------------------------------------------------------------------|-------------------------|
| 270                                                                       | <b>目室内 &gt; 基本情報入力</b>                                                        | > 入力内容袖                                                    | 認 > メール送信                                                                           | 1                       |
| <ul> <li>ご利用可能金融機</li> </ul>                                              | 940                                                                           |                                                            |                                                                                     |                         |
| <ul> <li>三菱UFJ銀行</li> <li>auじぶん銀行</li> <li>ソニー銀行</li> <li>地方銀行</li> </ul> | <ul> <li>・みずほ銀行</li> <li>・ジャパンネット銀行</li> <li>・セブン銀行</li> <li>・信用金庫</li> </ul> | <ul> <li>・三井住友銀行</li> <li>・楽天銀行</li> <li>・イオン銀行</li> </ul> | <ul> <li>・りそな銀行/埼田</li> <li>・住信SBIネット</li> <li>・ゆうちょ銀行、</li> <li>→詳細はこちら</li> </ul> | りそな銀行<br>銀行<br>← クリックする |
|                                                                           |                                                                               |                                                            | (/                                                                                  | 詳細ページ                   |
| <ul> <li>お手続きの流れ</li> </ul>                                               | - C                                                                           |                                                            |                                                                                     | リンクします                  |
| お申込みから口座管<br>STEP1 基本情報入                                                  | 録までの流れ                                                                        |                                                            |                                                                                     |                         |
| お申込者 (日                                                                   | 1座名義人)の氏名、生年月                                                                 | 日、メールアドレスを                                                 | を入力します。                                                                             |                         |

最初のページに戻り、画面下へスクロールし「個人情報保護方針」及び「注意事項」の内 容に同意いただき、それぞれのチェックボックスにチェックを入れてから【次へ】ボタンを 押してください。

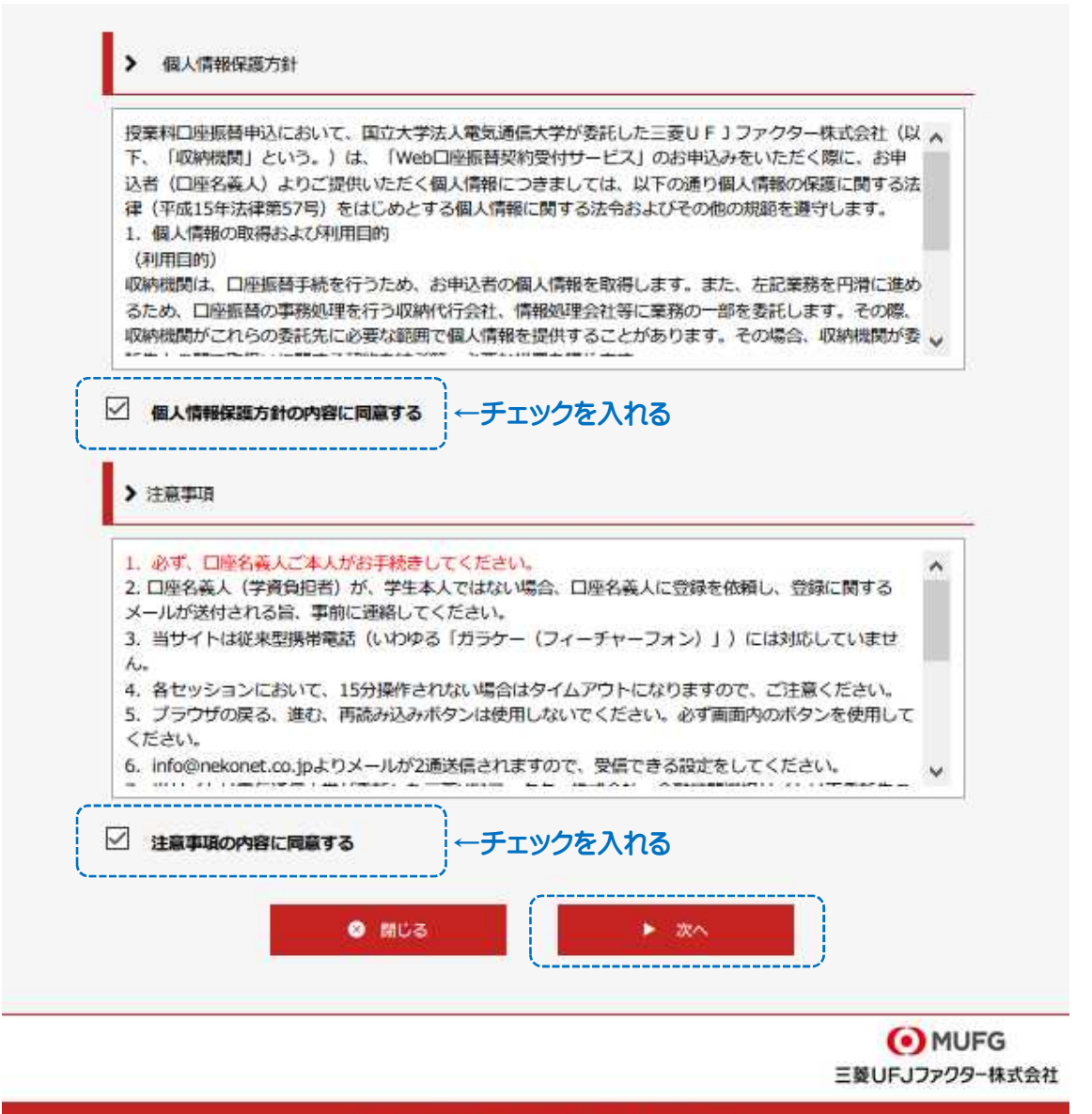

Copyright (C) Yamato System Development Co.,Ltd All Rights Reserved

学生の学籍番号・学生氏名・学生氏名カナ・学生生年月日と、申込者(口座名義人)の メールアドレスを入力し、【次へ】をクリック してください。

※登録する口座の口座名義が学生本人ではなく保護者の場合、メールアドレスは保護者の メールアドレスを入力してください。この後に続く金融機関サイトでのお手続きは口座名 義人本人が行う必要があります。

※ここで入力するメールアドレスは今回の登録のみに使用するアドレスですので、口座振 替登録後にメールアドレスを変更しても、再度登録する必要はありません。

|                 | Web山座振音契約受付サービス                                                                    | Nation > 1 memory > N-1.04                                                   |
|-----------------|------------------------------------------------------------------------------------|------------------------------------------------------------------------------|
|                 | CANREN >                                                                           | Study - Whites - Vurge                                                       |
|                 | / 基本情報入力                                                                           |                                                                              |
|                 | お申込者(口座名義人)の情報を入<br>※口座名義人ご本人の情報を入た<br>※氏名がアルファベット表記の方<br>※ <u>当サイトで使用できない文字につ</u> | いわしてください。<br>かしてください。<br>ちは、全角アルファベットで学生氏名(漢字)を入力してください。<br>ついて<br>一学生の信却を入力 |
| <b>主証に記載の</b> 習 | 号を正しく入力↓                                                                           |                                                                              |
|                 | ■ 学籍番号 【必須】                                                                        | 「フラフラフラ」<br>「中国&子<br>収納機関(お申し込み先)から指定された最号を入力してください                          |
|                 | ■ 学生氏名(漢字) 【必須】                                                                    | 風通   太郎   全角                                                                 |
|                 | <ul> <li>学生氏名(カナ) (必須)</li> </ul>                                                  |                                                                              |
|                 | ■ 学生生年月日 (必須)                                                                      |                                                                              |
|                 |                                                                                    |                                                                              |
|                 | 申込者(口座名義人)メールア<br>ドレス(必須)                                                          | suitoh-k@office.uec.ac.jp                                                    |
|                 | ( CA LOUNDA                                                                        | 同一のアドレスを再入力してください                                                            |
|                 |                                                                                    | ↑ 登録する口座の口座名義人のメールアドレスを入力                                                    |
|                 |                                                                                    |                                                                              |
|                 |                                                                                    |                                                                              |
|                 |                                                                                    | 戻る ▶ 次へ                                                                      |

入力内容に誤りがないかご確認ください。特に、**学籍番号が学生証に記載の番号と相違** ないか必ずご確認ください。誤って他人の学籍番号を入力し口座振替登録を完了すると、 その他人の振替口座として登録されてしまいます。

入力内容が正しいことが確認できましたら【メール送信】をクリックしてください。

| ご利用室内 > 1                                              | 基本情報入力 > 入力内容確認            | > メール活催           |
|--------------------------------------------------------|----------------------------|-------------------|
| L.                                                     |                            |                   |
| ✓ 入力内容確認                                               |                            |                   |
| 入力内容をご確認ください。                                          |                            |                   |
| 委託者名 ; 国立大学法人 電氣通信                                     | 大学                         |                   |
| 学辅费号:9999999 ←学生                                       | 証に記載の学籍番号と                 | 相違ないか要確認!重要です     |
|                                                        |                            |                   |
|                                                        | ()                         | ↓←学生の情報に誤りがないか確認し |
| ■ 学生氏名(漢字)                                             | 電通 太郎                      |                   |
| ■ 学生氏名(カナ)                                             | דטעל איש                   | (誤つて保護者等の氏名を入力さ   |
| ■ 学生生年月日                                               | 2000年01月01日                | いのでご注意ください)       |
| 申込者(口座名義人)メールア<br>ドレス                                  | suitoh-k@office.uec.ac.jp  |                   |
|                                                        | 、<br>↑ この後、このメールアド         | シレス家にご案内メールが      |
|                                                        | 送信されます 登録する                |                   |
|                                                        |                            |                   |
| 🔅 注意事項                                                 | ールアトレスに间逞いな                | いか確認してくたさい。       |
|                                                        |                            |                   |
| 当画面を印刷、もしくはスクリーン                                       | ショットを取得してください。             |                   |
| ※印刷に関する注意事項                                            |                            |                   |
| ※メール受信についての注意 ←                                        | 一読くたさい。                    |                   |
| Contrar (Contrar (Contrar Contrar (Contrar (Contrar))) |                            |                   |
|                                                        |                            | やしてく たさい。         |
| 上記内容で間違い                                               | なければ、「メール送信」ボタンを担          |                   |
| 上記内容で間違い                                               | なければ、「メール送信」ボタンを押<br>の の の | 🖾 メール送信           |

入力したメールアドレスに2通メールが届きます。

(1通目:金融機関選択サイト URL、2通目:ログインパスワード)

※届くメールは「info@nekonet.co.jp」から発信します。

※2通目のメールが届かない場合は、迷惑メールフォルダに入っていないか確認してくだ さい。

※メールの受信設定については「メール受信についての注意」を確認してください。 ※URL とパスワードの有効期限は、メール送信時より 24 時間となります。

【閉じる】をクリックし、メールを確認してください。

|                                                | 何サービス          |              |                |
|------------------------------------------------|----------------|--------------|----------------|
| टा                                             | 用室内 > 基本情報入力   | > 入力内容確認     | > メール送信        |
|                                                |                |              |                |
| ■ メールを送信し                                      | ました            |              |                |
| 「金融機関選択サー                                      | 「ト」をご案内するメールを  | 2通送信しました。    |                |
| (1通目:金融機関                                      | 選択サイトURLとログインす | 「る為のお客様番号、2通 | 1目:ログインパスワード)  |
| 1.メール内のURLを                                    | クリックして金融機関選択   | ナイトへ报続します。   |                |
| <ol> <li>2.1通目に記載され</li> <li>インします。</li> </ol> | ているログインする為のお答  | 1様番号、2通目に記載さ | れているログインパスワードで |
| 3.画面の案内に則一                                     | て、手続を進めてください。  | 0            |                |
| この画面では                                         | 、手続きはまだ完       | 了していません。     |                |
|                                                |                |              |                |
|                                                |                |              | )              |
|                                                |                |              |                |

メール1通目(金融機関選択サイトログイン URL ご案内)を開いてください。

メール本文内の URL をクリックして金融機関選択サイトへアクセスしてください。

| <差出人> 電気通信大学財務課出納係 <info@nekonet.co.jp></info@nekonet.co.jp>                                                     |
|----------------------------------------------------------------------------------------------------|
| <件名> 【電通大授業料 Web 口座振替受付】金融機関選択画面のご案内                                                                             |
| <本文>                                                                                                    |
| この度は、電気通信大学授業料の口座振替のお申し込みを頂き、誠にありがとうございます。                                                                       |
| 以下の URL より、口座振替のお手続きをお願いいたします。                                                                                   |
| ※ログインに必要なパスワードは、別メールにてお知らせ致します。                                                                                  |
| ※この URL の有効期限は、メール送信時より 24 時間となります。                                                                              |
| URL が無効となった場合には、最初からやり直してください。                                                                                   |
|                                                                                                    |
| $\underline{https://web-koufuri.com/webgw\_ml/login.action?rn=jhaurmnpZeGrIqXS5SBgSg&rd=sD7JDV8phIrMMSByvHGQxg}$ |
| お客様番号(学籍番号):99999999                                                                                             |
|                                                                                                    |
| お手続の流れ                                                                                                    |

**メール2通目**にログインパスワードが記載されていますので確認してください。

| <差出人> 電気通信大学財務課出納係 <info@nekonet.co.jp></info@nekonet.co.jp> |
|--------------------------------------------------------------|
| <件名> 【電通大授業料 Web 口座振替受付】金融機関選択画面のご案内 2                       |
| <本文>                                                         |
| 電通 太郎 様                                                      |
| 『【電通大授業料 Web 口座振替受付】金融機関選択画面のご案内』でご案内した URL に                |
| ログインするパスワードをご案内します。                                          |
|                                                              |
| パスワード:abcd1234 ← <b>パスワードが記載されています。</b>                      |
|                                                              |
| ※本メールに覚えのない場合、本メールを破棄してください。                                 |
| ※ご不明点やご質問がございましたら、下記お問い合わせ窓口までご連絡ください。                       |

メール1通目に記載の URL をクリックすると下記の画面が表示されます。

お客様番号欄に学籍番号を、パスワード欄にメール2通目記載のパスワードを入力し、 【ログイン】をクリックしてください。

※ここからのお手続きは必ず、<u>登録する口座の口座名義人本人</u>が行ってください。

| ログー          | で                                                                       |
|--------------|-------------------------------------------------------------------------|
|              |                                                                         |
| ログイ          | ンしてください。                                                                |
|              |                                                                         |
|              | パスワード: ••••••••                                                         |
|              | パスワードを入力してくださ                                                           |
|              | ログイン                                                                    |
|              |                                                                         |
|              |                                                                         |
| 注意事功         |                                                                         |
| ・パスワ         | フード入力は、大文字と小文字を区別します。                                                   |
| ・パスワ<br>・お客様 | フ−ドを忘れてしまった場合はもう一度新規登録手続を行ってください。<br>#番号を忘れてしまった場合は、サービス提供会社様にお問合せください。 |
|              |                                                                         |

表示内容に誤りがないかご確認ください。 誤りが無ければ【次へ】をクリックしてください。

| 以下の情報に誤りがなけれ( | ば、『次へ』ボタンを押  | して、申込お手続 | きを開始して | ください。  | 1.    |
|---------------|--------------|----------|--------|--------|-------|
| お客様番号         | 9999999      | ←学籍番号と学  | 生氏名が   | 長示されてい | るか    |
| 契約者氏名         |              |          |        |        | マギーのイ |
|               | <b>()</b> MI | JFG      |        |        |       |

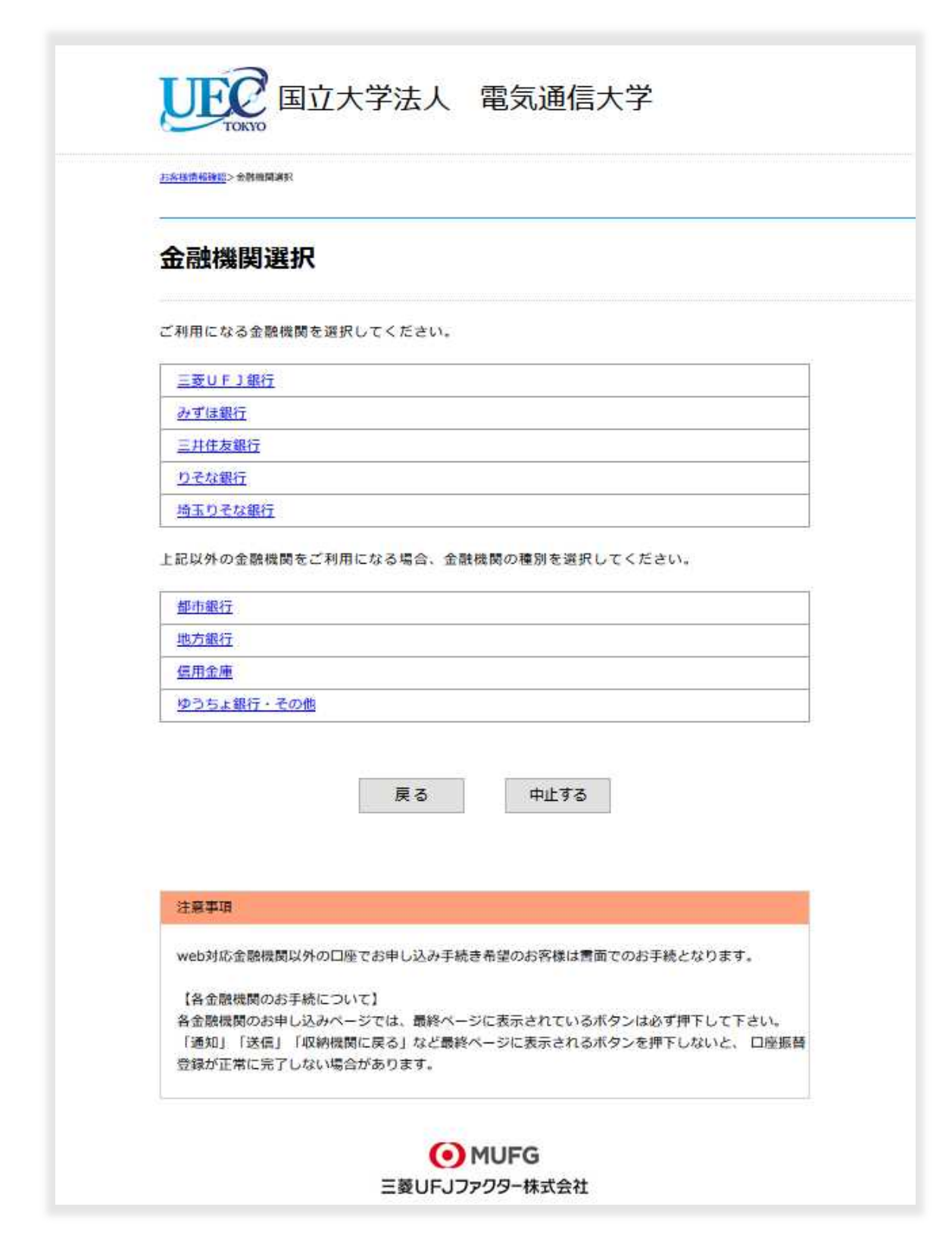

口座情報を入力し、【次へ】をクリックしてください。 (入力項目は金融機関によって異なります。)

| UNIT UNITED TRANSPORT                                                                 |                                                                                                    |
|---------------------------------------------------------------------------------------|----------------------------------------------------------------------------------------------------|
| 口座情報入力                                                                                |                                                                                                    |
| お引落口座の情報を入力し<br>以下の入力項目については                                                          | ハ、『次へ』ボタンを押してください。<br>は、キャッシュカードまたは通帳をご参照ください。                                                                                  |
| 金融機関名                                                                                 | 三菱UFコ銀行 ↓□座情報を正しく入力してください                                                                                                    |
| 店番号                                                                                   | 001 半角数学3桁 例)123                                                                                                    |
| 預金種別                                                                                  | 普通 ~                                                                                                    |
| 口座番号                                                                                  | 1234567 半角数字7桁 例) 1234567                                                                                                    |
| 口座名義人                                                                                 | デンツウ タロウ 全角カタカナ 例 ヤマトタロウ                                                                                                    |
|                                                                                       |                                                                                                    |
| を<br>注意事項<br>web対応金融機関以外の<br>【各金融機関のお手続に<br>各金融機関のお甲し込み<br>「通知」「送信」「収納<br>登録が正常に完了しない | 口座でお申し込み手続き希望のお客様は書面でのお手続となります。<br>ついて】<br>ページでは、最終ページに表示されているボタンは必ず押下して下さい。<br>機関に戻る」など最終ページに表示されるボタンを押下しないと、 口座振替<br>場合があります。 |

|                                                               | 5入力> 会融機関連務                                                                |                                                  |
|---------------------------------------------------------------|----------------------------------------------------------------------------|--------------------------------------------------|
| 金融機関でお手                                                       | 続きを進めてくだる                                                                  | きい                                               |
| リ下の内容でよろしければ                                                  | 『余隣接題へ】 ボタンを細して                                                            | 全騎機関のお申込面面に進んでください                               |
| お交播患目                                                         | 9999999                                                                    |                                                  |
| 初始老年冬                                                         | =<br>●通 ★00                                                                |                                                  |
| X-117K1.7                                                     | suitab k@affica usa a                                                      |                                                  |
| x-107 FUX                                                     | Suiton-k@omce.uec.ac                                                       | -19                                              |
| 金融機関名                                                         | 三菱UFJ銀行                                                                    | ←登録する口座の口座名義人のメール                                |
| 店番号                                                           | 001                                                                        |                                                  |
| 預金種別                                                          | 普通                                                                         |                                                  |
| 口座番号                                                          | 1234***                                                                    |                                                  |
|                                                               |                                                                            |                                                  |
| 口座名義人<br>これより先は、三変UFJ<br>三変UFJ銀行サイトで登                         | デンツウ タロウ<br>銀行サイトへ遷移します。<br>録を完了させるには、最後に必ず                                | 「収納機関に戻る」ボタンを押してください。                            |
| ロ座名義人<br>これより先は、三麦UFJ<br>三麦UFJ銀行ザイトで登<br>押さなかった場合、お手続<br>注意事項 | デンツウ タロウ<br>銀行サイトへ遷移します。<br>緑を完了させるには、最後に必ず<br>き内容が弊社に伝わらず、口座振<br>電 る 中止する | 「収納機関に戻る」ボタンを押してください。<br>替のお手続きが完了しません。<br>全融機関へ |

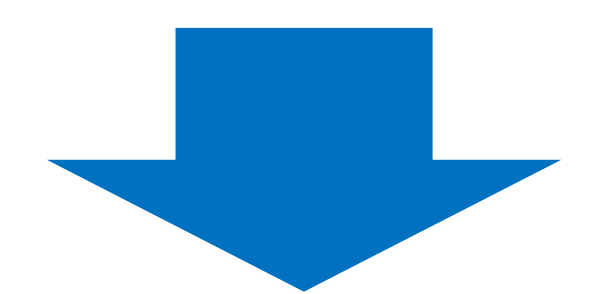

ここから先は選択した金融機関のサイトに遷移いたします。

お手続きにはキャッシュカードの<u>暗証番号の入力が必要</u>です。 (ネットバンキングの場合は、ログインパスワード)

通帳に記帳してある最終残高を入力しなければならない金融機関もございます。

これらの情報は、金融機関が本人確認のために用いる情報であり、本学には届きません。

金融機関サイトの内容に関するお問い合わせは、ご利用の金融機関までお願いいたします。

# !!!重要!!!

金融機関の申込ページでは、最終ページに表示されているボタンは必ず押してください。

「通知」「送信」「ログアウト」「収納機関に戻る」等、金融機関によりボタンの名称は異なり ますが、このボタンを押さないと、口座振替登録が正常に完了しませんのでご注意ください。 金融機関の最終ページのボタンを押すと下記の画面が表示されます。

### この画面の表示をもって口座振替登録は完了です。

※登録したのに下記の画面が表示されない場合、お手数ですが再度、最初からお手続きくだ さい。

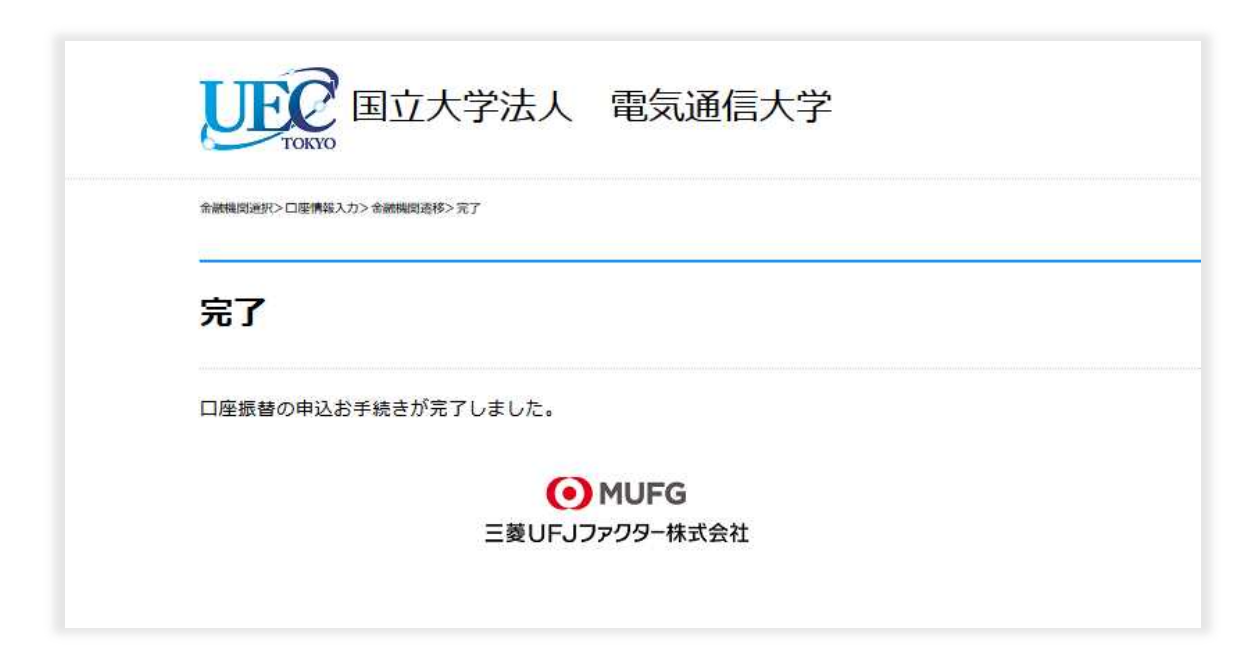

お手続き完了の旨のメールが届きます。(利用者のブラウザ操作によっては、メール送信 されない場合があります。)

#### 完了メール

| <差出人> 電気通信大学財務課出納係 <info@nekonet.co.jp></info@nekonet.co.jp> |
|--------------------------------------------------------------|
| <件名>【電通大 Web 口座振替受付】受付完了のご連絡                                 |
| <本文>                                                         |
| 電通 太郎 様                                                      |
| 電気通信大学授業料の口座振替のお申し込みを頂き、誠にありがとうございます。                        |
| 金融機関での口座振替登録が正常に完了しましたことを                                    |
| 確認しましたので、ご連絡します。                                             |
| ※本メールに覚えのない場合、本メールを破棄してください。                                 |
| ※ご不明点やご質問がございましたら、下記お問い合わせ窓口までご連絡ください。                       |
| ※ご登録いただきました口座情報は口座振替処理以外では使用することはありません。                      |
|                                                              |

※完了メールには登録口座情報は記載されていません。あとで今回登録した口座を確認で きるよう、登録日と登録口座をお手元にメモしておくことをおすすめいたします。